|              | <b>(</b> For      |  |  |  |
|--------------|-------------------|--|--|--|
| صفحه ۱ از ۴۲ | شماره نسخه: ۱٫۵٫۰ |  |  |  |

- ۰۰ هدف کلی پروژه:
- ماژول فرم ساز، یک برنامه کمکی قابل نصب بر روی سایت ساز بوده که امکان ایجاد فرمهای متصل را برای مدیر و امکان ارسال و یا ذخیره اطلاعات وارد شده از طرف کاربران را فراهم می نماید. با نصب این ماژول بر روی سایت قادرخواهید بود تا به تعداد دلخواه در سایت، فرم ایجاد نمایید.
  - ۲. این ماژول شامل:

|             | <b>(</b> Form     | مستند <b>ات ماژول فرم ساز(Forms)</b> |              |  |  |
|-------------|-------------------|--------------------------------------|--------------|--|--|
| صفحه ۲۱ز ۴۲ | شماره نسخه: ۱٫۵٫۰ |                                      | اللايت اللار |  |  |

پنل مدیریت حاوی تقسیم بندی تنظیمات کلی مدیریت سایت است که در دسترس مدیر سایت قرار می گیرد.

- . تحوه ورود به بخش مدیریت:
- مدیر برای ورود به صفحه مدیریت سایت، در قسمت "کاربران ما "در منوی سمت راست با وارد نمودن نام
   کاربری و رمز عبور خود وارد سایت می شود و سپس با کلیک بروی گزینه "مدیر" در قسمت سمت چپ
   بالای صفحه سایت، وارد پنل تنظیمات کلی سایت خود می شود.

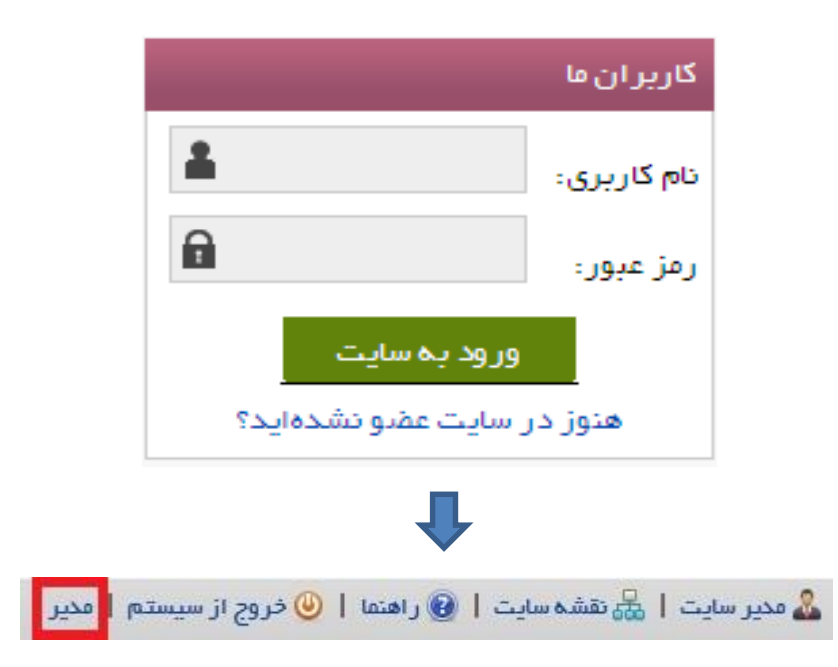

|              | <b>(</b> For      |  |  |  |
|--------------|-------------------|--|--|--|
| صفحه ۳ از ۴۲ | شماره نسخه: ۱٫۵٫۰ |  |  |  |

پنل مدیریت دارای تقسیم بندی های کوچکتری می باشد که به آنها"پن (Pan)" گفته می شود.

۳,۱ برای دسترسی به پن (Pan) مدیریت فرم ساز با کلیک بر روی " فرم ساز" از گزینه های منوی "امکانات مدیر" پن(Pan) مربوط به آن بخش در پنل مدیریت باز می شود که این قسمت تنها از سوی مدیر قابل دسترسی می باشد.

|          |             | امکانات مدیر      |
|----------|-------------|-------------------|
|          |             | صفحه ها و مطالب   |
|          |             | کنترلهای اصلی     |
|          |             | امنیت سایت        |
|          |             | سایر امکانات      |
|          |             | تنظيمات كلى       |
|          | فرم ساز     | تنظيمات پيشرفته   |
| Θ        |             | خلاصه وضعيت سايت  |
|          |             | ارتقاء و پشتیبانی |
| Ne cicNe | فمها الأمها | اخبار سایت ساز    |
| شده      | توبر هه     | فرم ساز           |

|              | <b>(</b> For      |  |  |          |
|--------------|-------------------|--|--|----------|
| صفحه ۴ از ۴۲ | شماره نسخه: ۱٫۵٫۰ |  |  | سایت سار |

- نکته: مدیر می تواند در قسمتهای مختلف سایت، با قرار دادن لینک این قسمت، در سایت خود استفاده
   کند. برای مثال: منوی اصلی پیوندهای پرکاربرد، منوی پایین و یا بالای صفحه.
  - ۰۶ شرح قابلیت های ماژول فرم ساز:
  - ۴,۱ **فرمها:** • در این بخش می توان فرم ها را ایجاد و تنظیمات لازم را بر روی آنها اعمال نمود.
    - ۴٫۱٫۱ به منظور ایجاد فرم می بایست بر روی آیکون **افزودن فرم** کلیک نمایید.

| • |     |        |       |                  |         |        |                         | فرم ساز             |
|---|-----|--------|-------|------------------|---------|--------|-------------------------|---------------------|
|   |     |        |       |                  |         |        |                         | افزودن فرم          |
|   | حذف | ويرايش | نمایش | اطلاعات وارد شده | تنظيمات | فيلدها | عنوان                   |                     |
|   | ×   | Ø      | نمايش | S                | ~       | Ξ      |                         | test1               |
|   |     |        |       |                  |         |        | 1                       |                     |
|   |     |        |       |                  |         |        |                         |                     |
|   |     |        |       |                  |         |        |                         |                     |
|   |     |        |       |                  |         |        | •                       |                     |
|   |     |        |       |                  |         |        |                         |                     |
|   |     |        |       |                  |         |        |                         | فرم ساز             |
| 0 |     |        |       |                  |         |        |                         |                     |
|   |     |        |       |                  |         |        |                         |                     |
|   |     |        |       |                  |         |        |                         | عنوان فرم:          |
|   |     |        | •     |                  |         |        | صفحه اصلی سایت          | مسير صفحه حاوي فرم: |
|   |     |        | •     |                  |         |        | ابتدا محتوبات و سپس فرم | موقعیت مطالب و فرم: |
|   |     |        | •     |                  |         |        | الگوې پیش فرض           | الگوي نمايش:        |
|   |     |        |       |                  |         |        | ثبت تغییرات انصراف      |                     |
|   |     |        |       |                  |         |        |                         |                     |

|              | مستند <b>ات ماژول فرم ساز(Forms)</b> |  |  |          |
|--------------|--------------------------------------|--|--|----------|
| صفحه ۵ از ۴۲ | شماره نسخه: ۱٫۵٫۰                    |  |  | سایت سار |

۴,۱,۲ در این قسمت ابتدا "عنوان فرم" معین می شود. Sample عنوان فرم: ۴,۱,۳ سپس جایگاه قرارگیری فرم مورد نظر در "مسیر صفحه حاوی فرم" مشخص می شود که اگر صفحه مورد نظر در میان گزینه ها نبود و یا اینکه مدیر بخواهد فرم مورد نظر خود را در صفحه ای مجزا از مکان های

پیشنهاد شده، ایجاد نماید می بایست به صورت زیر عمل نماید:

مسير صفحه حاوي فرم:

مفحه اصلی سایت صفحه خطاهای کلی سایت درباره ما مفحه اصلی اطلاعات شخصی موفقیت در عضویت پویا نمایش نتیجه ساخت رمز جدید صفحه ابتدایی بخش راهنما

صفحه اصلي سايت

۴,۱,۳,۱ فسمت "امکانات مدیر"، می بایست بر روی گزینه ی "صفحات سایت"، کلیک شود.

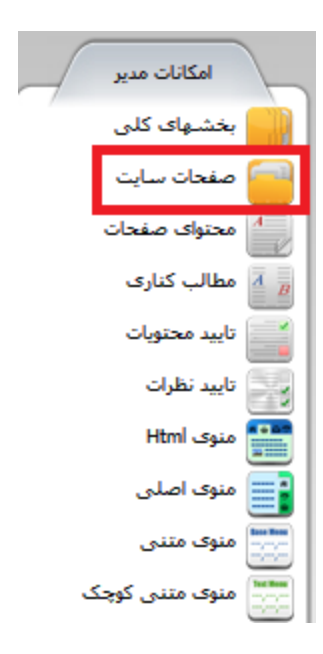

| -                 |                    |                  |                                        |                                                |                 |
|-------------------|--------------------|------------------|----------------------------------------|------------------------------------------------|-----------------|
|                   |                    | <b>(</b> For     | <b>ندات ماژول فرم ساز(ms</b>           | مست                                            |                 |
| ۶از ۴۲            | صف <b>حه</b>       | شماره نسخه: ۵٫۰, |                                        |                                                | سایت سار        |
|                   |                    |                  |                                        |                                                |                 |
|                   |                    | تغيير داده شود   | ان ماژول به"ماژول فرم ساز"             | فحه جدید باز شده عنو                           | ۴,۱,۳,۲ در ص    |
| •                 |                    |                  |                                        | ماژول فرم ساز<br>سایت ساز<br>ماژول فرم ساز     | عنوان ماژول:    |
| د شده که به فرم   | "، صفحات ايجا      | 'فرمهای سایت     | بخش"، با انتخاب گزینه ی<br>مده می شود. | ل در مرحله ی "عنوان<br>ماص داده شده اند مشاه   | ۴,۱,۳,۳<br>اختص |
| •                 |                    |                  |                                        | ھاي سايت                                       | عنوان بخش: فرم  |
| *                 |                    |                  |                                        | مديريت فرمها<br>فرمهاي سايت<br>بخش نمايش دهنده |                 |
|                   |                    |                  | <b>↓</b>                               |                                                |                 |
|                   |                    |                  |                                        | سايت                                           | تنظيم صفحات     |
| •                 |                    |                  | ظیم میکنیم                             | فحات تمام بخشهای سایت را تن                    | در این قسمت، ص  |
|                   | •                  |                  |                                        | باژول فرم ساز<br>بیماعیت ایت                   | عنوان ماژول: م  |
| نمایش جستجو 📎     |                    |                  |                                        | رمهاب سایت                                     | عنوان بخش: او   |
|                   |                    |                  |                                        |                                                |                 |
| تعداد نمایش: 10 💌 | 1 تا 1 از 1 صفحه   |                  | سترسی                                  | ات بیشتر صفحه 🔹 تغییر مکان 🔒                   | 🗙 حذف 🏰 امکانا  |
|                   | <b>211</b> B3 B3 🗹 |                  |                                        | : بازدید: 23<br>سه صفحه: 135252                | test1<br>تعداد  |
|                   |                    |                  | 1                                      |                                                |                 |

|                          | <b>(</b> For            | <b>ماژول فرم ساز(ns</b> | مستندات                           |                       |
|--------------------------|-------------------------|-------------------------|-----------------------------------|-----------------------|
| صفحه ۷ از ۴۲             | شماره نسخه: ۱٫۵٫۰       |                         |                                   | سایت سار              |
|                          | کلیک نمود.              | ن بروی آیکون            | فزودن صفحه جدید می توار           | ۴,۱,۳,۴ برای ا        |
| ش این صفحه در نقشه       | و در صورت تمایل به نمای | مورد نظر وارد می شود    | يلد"توضيحات" نام صفحه             | ۴,۱,۳,۴,۱ در ف        |
|                          |                         | ل می شود.               | ن، گزینه مربوط به آن فعال         | سايد                  |
| "ثبت تغييرات"، صفحه      | در صورت کلیک بر روی     | ی فرض قرار می گیرد،     | س صفحه نیز به صورت پین            | ۴,۱,۳,۴,۲ آدر.        |
|                          |                         | شود .                   | عدید به صفحات اضافه می            | ای -                  |
| نمايش جسنجو 🦁            |                         |                         |                                   |                       |
|                          |                         |                         | يد                                | افزودن صفحه جد        |
|                          |                         |                         |                                   | توصيعات.<br>sample    |
|                          |                         |                         | ىشە سايت نمايش دادە شود           | ⊠ این صفحه در نة      |
|                          |                         |                         |                                   | آدرس صفحه:            |
|                          |                         | Exp: /default.asp       | x                                 |                       |
|                          |                         |                         |                                   |                       |
|                          | راف                     | ثبت تغییرات             |                                   |                       |
| -                        |                         | <b>↓</b>                |                                   |                       |
| نمايش جستجو 🌚            |                         |                         |                                   |                       |
| م صفحه تعداد نمایش: 10 💌 | 1 تا 2 از 2             | ى                       | ت بیشتر صفحه 💲 تغییر مکان 🧧 دسترس | 🗙 حذف 🔬 امکانا        |
|                          | <b>≥</b>                | عنوان صفحه              | بازدید: 27<br>۵۰ م. موجه: 135252  | test1<br>تعداد        |
|                          | B 🗹                     |                         | بازدید: 0<br>سه صفحه: 84655       | sample تعداد<br>تعداد |

|              | <b>(</b> For      |  |  |  |
|--------------|-------------------|--|--|--|
| صفحه ۸ از ۴۲ | شماره نسخه: ۱٫۵٫۰ |  |  |  |

در انتهای لیست در انتهای لیست در قسمت" فرم ساز" صفحه ای جدید با نام جدید در انتهای لیست در قسمت"مسیر صفحه حاوی فرم" افزوده می شود و فرم مورد نظر در آن صفحه قرار می گیرد..

مسير صفحه حاوي فرم:

موقعیت مطالب و فرم:

الگوي نمايش:

| 4    |                                |   |
|------|--------------------------------|---|
| درم: | صفجه خطاهای کلی سایت           | - |
|      | صفحه خطاهای کلی سایت           |   |
| 9    | درباره ما                      |   |
|      | صفحه اصلى اطلاعات شخصى         |   |
|      | موفقیت در عضویت ہویا           |   |
|      | نمایش نتیجه سـاخت رمز جدید     |   |
|      | قوانين سايت                    |   |
|      | <u>صفحه ابتدایی</u> بخش راهنما |   |
|      | sample                         |   |

۴,۱,۴ در این قسمت "موقعیت مطالب و فرم" به منظور اولویت مطالب فرم معین می شود، به اینصورت که با انتخاب گزینه ی"ابتدا محتویات و سپس فرم" ابتدا محتویات جایگاهی که فرم در آن قرار گرفته است نمایش داده می شود و سپس فرم ایجاد شده و یا برعکس.

موقعیت مطالب و فرم:

ابتدا محتویات و سپس فرم ابتدا محتویات و سپس فرم ابتدا فرم و سپس محتویات

۴٫۱٫۵ در قسمت بعد "الگوهای نمایش" انتخاب می شود. این الگوهای از قبل ایجاد شده و در بخش "الگوهای نمایش" می باشند،

الگوي نمايش:

| • | الگوي پيش فرض           |
|---|-------------------------|
|   | الگوي پيش فرض           |
|   | الگوي سطري (بدون توضيح) |

|          |                                                                                                    |       |        |                | مستندات ماژول فرم ساز(Forms) |            |         |       |          |
|----------|----------------------------------------------------------------------------------------------------|-------|--------|----------------|------------------------------|------------|---------|-------|----------|
|          |                                                                                                    | ز ۴۲  | فحه ۱۹ | صف             | 1,0,• :4                     | شماره نسخا |         |       | سایت سار |
| <u> </u> | ۴٫۱٫۶ با کلیک بر روی گزینه"ثبت تغییرات"، فرم مورد نظر در صفحه ی"فرم ها" افزوده می شود .<br>ثبت تغییرات انصراف |       |        |                |                              |            |         |       |          |
|          |                                                                                                    |       |        |                |                              |            | ţ       |       |          |
| •        |                                                                                                    |       |        |                |                              |            |         | ن فرم | فرم ساز  |
|          | حذف                                                                                                    | مدايش | نمايشا | مالاعات ملحاله | تنظيمات                      | فلاها      | عادان   |       |          |
|          | ×                                                                                                    | Ø     | نمایش  | 8              | ~                            |            | تيورن ا |       | test1    |
|          | ×                                                                                                    | Ø     | نمايش  | S              | 7                            |            |         |       | Sample   |
|          |                                                                                                    |       |        |                |                              |            | 1       |       |          |

۴٫۱٫۷ با کلیک بر روی آیکون 🧾 در قسمت فیلدها وانتخاب گزینه ی"افزودن فیلد" صفحه ی جدیدی باز میشود.

| 0   |        |              |             |         |          | فرم ساز                         | 1 |
|-----|--------|--------------|-------------|---------|----------|---------------------------------|---|
|     |        |              |             |         | s        | عنوان فرم: ample<br>افزودت فیلد | 1 |
| حذف | ويرايش | به سمت پایین | به سمت بالا | تنظيمات | نوع فيلد | عنوان                           | J |
|     |        |              | بازگشت      |         |          |                                 |   |

۴٫۱٫۷٫۱ نور قسمت "عنوان فرم"، نام فرم که مدیر از قبل تعیین کرده است قرار می گیرد.

عنوان فرم: Sample

|                      | مستندات ماژول فرم ساز(Forms) |                                                                              |                                                                                                    |               |  |
|----------------------|------------------------------|------------------------------------------------------------------------------|----------------------------------------------------------------------------------------------------|---------------|--|
| صفحه ۱۱۰ز ۴۲         | شماره نسخه: ۱٫۵٫۰            |                                                                              |                                                                                                    | سایت سار      |  |
|                      | رتيب به صورت زير است :       | ی" تعیین می شود که به تر                                                     | يلد در قسمت "نوع فيلا                                                                              | ۴,۱,۷,۲ نوع ف |  |
| •                    |                              | Text Bo<br>Text Bo                                                           | کادر متنی - xx<br>کادر متنی - xx                                                                   | نوع فيلد:     |  |
|                      |                              | Combo Box<br>پ - Check Box<br>List Box<br>وضعیتی - Radio Button<br>سرور<br>H | کادر ترکیبی - )<br>کادر تیك شدنم<br>کادر لیستی -<br>دکمههای چند<br>ارسال فایل به<br>متن از نوع TML |               |  |
|                      | اده می شود :                 | ، فرم به شکل زیر نمایش د                                                     | م از انواع فیلد در صفحه                                                                            | • هر کدا.     |  |
|                      | می باشد .                    | دی رایج در میان کاربران .                                                    | متنی Text Box، که فیل                                                                              | ۴,۱,۷,۲,۱     |  |
|                      |                              |                                                                              |                                                                                                    | name          |  |
| ب را فراهم می نماید. | خاب یک گزینه از چند انتخا    | کنترلی است که امکان انت                                                      | ر ترکیبی Combo Box،                                                                                | ۴,۱,۷,۲,۲     |  |
|                      |                              |                                                                              | زن<br>زن<br>مرد                                                                                    | جنسيت         |  |
|                      | اب و عدم انتخاب یک گزینه     | Cl، کنترلی است برای انتخ                                                     | ر تیک شدنی neck Box                                                                                | ۴,۱,۷,۲,۳ کاد |  |
|                      |                              |                                                                              |                                                                                                    | فعال:         |  |

|                        | <b>(</b> For               | ندات ماژول فرم ساز(ms           | مسة                     |                   |
|------------------------|----------------------------|---------------------------------|-------------------------|-------------------|
| صفحه 111ز 42           | شماره نسخه: ۱٫۵٫۰          |                                 |                         | سایت سار          |
| به کاربر می دهد.       | <br>ب یک یا چندین گزینه را | <br>کنترلی است که امکان انتخار  | کادر لیستی List Box"،   | -11 F, 1, Y, Y, F |
|                        |                            | 🔶 ضخیم                          | نوع خط:                 |                   |
| ی گزینه را به کاربر می | عاب یک گزینه از چندین      | , Radio Button"، امکان انتخ     | ئمه های چند وضعیتی      | ۴,۱,۷,۲,۵ "دک     |
|                        |                            | ۱                               | نوع<br>مدرک             | دهد               |
|                        |                            | ©فوق دیپلم                      |                         |                   |
|                        |                            | ©لیسانس                         |                         |                   |
|                        | ، کاربر می دهد.            | ئان دریافت فایل از سرور را به   | سال فایل به سرور "، امک | ۴,۱,۷,۲,۶ "ار     |
|                        | No file (                  | chosen Choose File              | file1                   |                   |
|                        |                            |                                 |                         |                   |
|                        | ین در صفحه سایت.           | ان قرار دادن يک ويرايشگر من     | نن از نوع HTML"، امکا   | ۴,۱,۷,۲,۷         |
|                        |                            | la (a)   = = = :   <i>I</i>   B | سيحات                   | تون               |
| ſ                      |                            |                                 |                         |                   |
|                        |                            |                                 |                         |                   |
|                        |                            |                                 |                         |                   |
|                        |                            |                                 |                         |                   |
|                        |                            |                                 |                         |                   |
|                        |                            |                                 |                         |                   |
|                        |                            |                                 |                         |                   |
| ~                      |                            |                                 |                         |                   |
|                        |                            |                                 |                         |                   |

|                      | مستند <b>ات ماژول فرم ساز(Forms)</b> |                            |                          |                          |  |
|----------------------|--------------------------------------|----------------------------|--------------------------|--------------------------|--|
| صفحه ۱۲ از ۴۲        | شماره نسخه: ۱٫۵٫۰                    |                            |                          | سایت ساز                 |  |
|                      |                                      | شود.                       | 'عنوان فيلد" وارد مي ا   | ۴,۱,۷,۳                  |  |
|                      |                                      |                            |                          | عنوان فيلد:              |  |
| شود :                | ت مختصر" افزوده می                   | ضيحات، در قسمت "توضيحا،    | ين در صورت وجود تو       | ۴,۱,۷,۴ همچن             |  |
| 8                    |                                      |                            |                          | توضيحات مختصر:           |  |
|                      |                                      | ، ورودی" مشخص می شود:      | مت بعد"جهت دريافت        | ۴,۱,۷,۵                  |  |
|                      | راست                                 | 🔘 از راست به چپ 🔘 از چپ به | رودي:                    | جهت دریافت و             |  |
|                      | ی شود:                               | مورد نظر، عبارت زیر فعال م | ورت اجباری بودن فیلد     | ۴,۱,۷,۶ صو               |  |
|                      |                                      | c                          | ورود اين فيلد اجباري است |                          |  |
| ی فیلد مورد نظر مشخص | ت اطلاعات ورودی برا                  | ٍ درصورت خطای ورود نادرس   | ن قسمت پيام موردنظر      | ۴,۱,۷,۷                  |  |
|                      |                                      |                            | ود:                      | می ش                     |  |
|                      |                                      |                            | نادرست اطلاعات:          | ہیغام خطاي ورود <i>i</i> |  |

|                                                                                                    | <b>(</b> For                     | ilm                                    |                                                                                                    |                                |  |  |
|----------------------------------------------------------------------------------------------------|----------------------------------|----------------------------------------|----------------------------------------------------------------------------------------------------|--------------------------------|--|--|
| صفحه ۱۱۳ز ۴۲                                                                                                    | شماره نسخه: ۱٫۵٫۰                |                                        |                                                                                                    |                                |  |  |
| الکوی فرم تعیین الگوی نمایش"، یک الگو که از قبل ایجاد شده است برای فرم تعیین می شود. برای اعمال الگوی خاص برای هر فیلد در این مرحله با کلیک بر روی گزینه"الگوی فیلد"<br>قسمتی در صفحه جاری باز می شود، <b>در صورت خالی بودن این قسمت از الگوی انتخاب شده فرم</b><br><b>جاری استفاده می شود</b> . نحوه ی کارکرد "الگوی فیلد"در بخش الگوها توضیح داده خواهد شد.<br>الگوی فیلد |                                  |                                        |                                                                                                    |                                |  |  |
| رودې غيرقابل قبول                                                                                                    | ورود اجباري [ErrorEntry]: خطاي و | ا): توضيحات فيلد [ErrorRequired]: خطاي | [Control]: کنترل [Control]                                                                                                    | (Title]: عنوان فيلد            |  |  |
| <ul> <li></li></ul>                                                                                                    | 3 🤌 🖾 🛏 🪕 🌉 💶 ·                  | IIIIIIIIIIIIIIIIIIIIIIIIIIIIIIIIIIIII  | Image: Second second secon | ي منبع [2]<br>• <b>لا لا B</b> |  |  |

۹٫۷٫۹ دیس برای ذخیره افزودن فیلد مورد نظر، می بایست بر روی دکمه ی" ثبت تغییرات " کلیک شود.

body

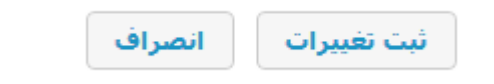

|               | <b>(</b> Form     | <b>مستندات ماژول فرم ساز(</b> ns |          |
|---------------|-------------------|----------------------------------|----------|
| صفحه ۱۴ از ۴۲ | شماره نسخه: ۱٫۵٫۰ |                                  | سایت سار |

#### ۴٫۱٫۷٫۱۰ بعد از انجام عملیات افزودن فیلد، فیلد مورد نظر به همراه تنظیمات، نمایش داده می شود .

|       |        |              |             |         | فرم ساز                       |
|-------|--------|--------------|-------------|---------|-------------------------------|
|       |        |              |             |         | عنوان فرم: Sample             |
| ر حذف | ويرايش | به سمت پایین | به سمت بالا | تنظيمات | افزودن فیلد<br>عنوان نوع فیند |
| 8     | Ø      | V            | ۸           | ~       | نام کادر متنی - Text Box      |

# ۴٫۱٫۷٫۱۱ برای ورود به تنظیمات فیلد مورد نظر، می توان بر روی آیکون 🧖 کلیک نمود.

|              |                                             |                                                | فرم ساز                              |
|--------------|---------------------------------------------|------------------------------------------------|--------------------------------------|
|              |                                             |                                                | عنوان فرم: Sample<br>عنوان فيلد: نام |
| مقادير ورودي | تنظيمات اختصاصبي                            | رمت نمایش                                      | ف                                    |
| •            |                                             | عنوان                                          | پارامتر مورد نظر:                    |
| ضخيم         |                                             | ▼ Tahoma                                       | نام فونت:                            |
| مورب         |                                             | 000 000 000                                    | رنگ متن:                             |
| زيرخط        |                                             | 255 255 255                                    | رنگ پشت زمینه:                       |
|              |                                             | ▼ X-Small                                      | اندازه فونت:                         |
|              | ارتفاع: 1-                                  | 1-                                             | عرض:                                 |
|              | ها، به اين متن به صورت آزمايشـي<br>نـده است | تمامي فرمت بنديهاي انتخاب شده ش<br>نسبت داده ش | پیش نمایش:                           |
|              | ت تغییرات بازگشت                            | <u>ش</u>                                       |                                      |

|               | مستند <b>ات ماژول فرم ساز(Forms)</b> |  |  |          |
|---------------|--------------------------------------|--|--|----------|
| صفحه ۱۵ از ۴۲ | شماره نسخه: ۱٫۵٫۰                    |  |  | سايت سار |

تنظیمات بخش "فرمت نمایش" برای تمامی انواع فیلدهای منتخب مشابه می باشد. با کلیک برروی گزینه
 "فرمت نمایش"، ابتدا، "پارامتر مورد نظر" برای تنظیمات انتخاب می شود :

| عنوان                | پارامتر مورد نظر: |
|----------------------|-------------------|
| عنوان<br>کنترل       |                   |
| توضيحات<br>پيغام خطا |                   |

 با انتخاب هریک از پارامترها، تنظیمات مربوط به آن پارامتر فعال و قابل تغییر می باشد. فیلد های عنوان و کنترل به صورت زیر قابل نمایش است :

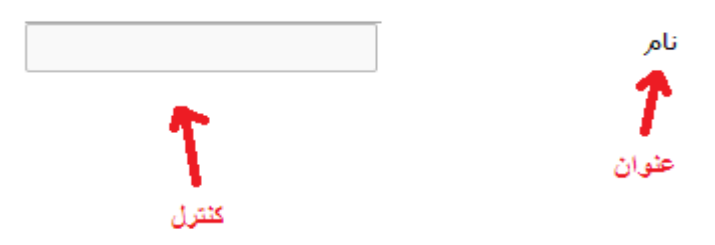

۴,۱,۷,۱۲ در قسمت بعد، تمامی تنظیمات نوع خط مورد نظر مشخص می شود، رنگ متن مورد نظر و رنگ پشت زمینه با جستجو در اینترنت، بر اساس RGB قابل تغییر است، که به ترتیب مقدار رنگ قرمز، سبز، آبی را تعیین می نماید. همچنین گزینه پیش نمایش یک مشاهده کلی از نوع متن بعد از اعمال تغییرات نشان میدهد.

| 🗖 ضخیم  |                                                                | •                | Tahoma  | نام فونت:      |
|---------|----------------------------------------------------------------|------------------|---------|----------------|
| 🗖 مورب  |                                                                | 000              | 000 000 | رنگ متن:       |
| 🗖 زیرخط |                                                                | 255              | 255 255 | رنگ پشت زمینه: |
|         |                                                                | •                | X-Small | اندازه فونت:   |
| 1-      | ارتفاع:                                                        |                  | 1-      | عرض:           |
|         | تمامي فرمت بنديهاي انتخاب شده شما، به اين متن به صورت آزمايشـي |                  |         | پىش نمايش:     |
|         | ىت                                                             | نسبت داده شده اس |         |                |

|                       | <b>(</b> For                       | <b>دات ماژول فرم ساز(ms</b>             | مستن                       |                                             |
|-----------------------|------------------------------------|-----------------------------------------|----------------------------|---------------------------------------------|
| صفحه ۱۶ از ۴۲         | شماره نسخه: ۱٫۵٫۰                  |                                         |                            |                                             |
|                       | برات"را انتخاب نمود.               | می توان گزینه ی "ثبت تغیب               | برای تایید تنظیمات،        | ٤,١,٧,١٣                                    |
|                       | صراف                               | ثبت تغییرات                             |                            |                                             |
| میح فیلد متنی پرداخته | د. در این قسمت به توخ              | عی از فیلد متفاوت می باش                | ت اختصاصی برای هر نو<br>ت. | <ul> <li>تنظیمار</li> <li>شدہ اس</li> </ul> |
| را انتخاب نمود .      | ں "تنظیمات اختصاصی"                | اختصاصی می توان گزینه ی                 | برای ورود به تنظیمات       | 4,1,7,14                                    |
|                       |                                    | ی مشخص می شود .                         | فسمت اول نوع فيلد متن      | ۴,۱,۷,۱۴,۱ در ف                             |
|                       |                                    | تك خطي<br>تك خطي<br>چند خطي<br>رمز عبور |                            | نوع:                                        |
| ی باشد.               | عداکثر ۲۰ و حداقل ۱ م <sub>ع</sub> | ای فیلد معین می شود که ح                | قسمت بعد تعداد سطرھ        | ۴,۱,۷,۱۴,۲ در                               |
|                       |                                    |                                         |                            | تعداد سطرها:                                |
| یین نماید :           | به"برای فیلد مورد نظر تع           | ت تمایل می تواند "متن اولی              | ر در این قسمت در صوره      | ۴,۱,۷,۱۴,۳ ملي                              |
|                       |                                    |                                         |                            | متن اوليه:                                  |
|                       |                                    |                                         |                            |                                             |

|               | مستندات ماژول فرم ساز(Forms) |  |
|---------------|------------------------------|--|
| صفحه ۱۷ از ۴۲ | شماره نسخه: ۱٫۵٫۰            |  |

- فیلد متنی دارای تنظیمات مقادیر ورودی نیز می باشد.
- ۴٫۱٫۷٫۱۵ به منظور ورود به قسمت تنظیمات و فیلترینگ فیلد متنی مورد نظر می توان بر روی گزینه "مقادیر ورودی" و سپس گزینه "افزودن فرمت ورودی"کلیک نمود.

| مقادير ورودې | تنظيمات اختصاصي   | فرمت نمایش |
|--------------|-------------------|------------|
|              | افزودن فرمت ورودي |            |
| پایین        | بالا              | عنوان      |
|              | بازگىلىت          |            |

• در قسمت تنظیمات نوع مقادیر ورودی می توان یک عبارت به عنوان ورودی به صورت دقیق وارد نمود.

| مقادير ورودي | تنظيمات اختصاصي    | فرمت نمایش                       |
|--------------|--------------------|----------------------------------|
|              |                    | دقيقا عين اين عبارت نام          |
|              |                    | 🔘 مقدار رشتهاي تعداد حرف از 📃 تا |
|              |                    | 🔘 مقدار عددي                     |
|              | تا<br>تا           | 🔵 تعداد رقم قابل قبول از         |
|              | li                 | 🔵 مقادیر قابل قبول از            |
|              |                    | 🔘 فرمت بندي دستې                 |
|              | ثبت تغییرات انصراف |                                  |
|              | نام                | نام:                             |
|              |                    |                                  |

|               | مستندات ماژول فرم ساز(Forms <b>)</b> |  |
|---------------|--------------------------------------|--|
| صفحه ۱۸ از ۴۲ | شماره نسخه: ۱٫۵٫۰                    |  |

۴٫۱٫۷٫۱۵٫۱ در صورت تمایل به محدود نمودن تعداد حروف مقادیر ورودی، می توان با انتخاب "مقدار رشته ای تعداد حرف از" تعداد حروف را تعیین نمود.

| مقادير ورودي | تنظيمات اختصاصي                                                                                                 | فرمت نمایش                             |
|--------------|----------------------------------------------------------------------------------------------------|----------------------------------------|
|              |                                                                                                    | © دقيقا عين اين عبارت انام             |
|              |                                                                                                    | ا مقدار رشتهاي تعداد حرف از 1 30 تا 30 |
|              |                                                                                                    | 🔘 مقدار عددي                           |
|              | line in the second second second second second second second second second second second second second second s | تعداد رقم قابل قبول از 🔘               |
|              | Line in the second second second second second second second second second second second second second second s | مقادير قابل قبول از 🔵                  |
|              |                                                                                                    | 🔘 فرمت بندي دستې                       |
|              | ثبت تغييرات                                                                                                    |                                        |
|              |                                                                                                    |                                        |

۴٫۱٫۷٫۱۵٫۲ به منظور انتخاب مقدار عددی به عنوان ورودی می توان تعداد رقم و یا بازه مقادیر قابل قبول را در قسمت "مقدار عددی" وارد نمود.

| مقادير ورودي | تنظيمات اختصاصي    | فرمت نمايش                              |
|--------------|--------------------|-----------------------------------------|
|              |                    | © دقيقا عين اين عبارت انام              |
|              | 3                  | 🔘 مقدار رشتهاي تعداد حرف از 👖 تا        |
|              |                    | 🔘 مقدار عددي                            |
|              | تا (4              | 🔘 تعداد رقم قابل قبول از                |
|              | تا 1000 U          | <ul> <li>مقادير قابل قبول از</li> </ul> |
|              |                    | 🔘 فرمت بندي دستي                        |
|              | ثبت تغییرات انصراف |                                         |

|               | مستندات ماژول فرم ساز(Forms) |  |
|---------------|------------------------------|--|
| صفحه ۱۹ از ۴۲ | شماره نسخه: ۱٫۵٫۰            |  |

۴٫۱٫۷٫۱۵٫۳ در صورت تمایل به دریافت ورودی به صورت فرمت بندی دستی می توان پس از جستجوی فرمت مورد نظر در قسمت "فرمت بندی دستی"، فرمت ورودی مورد نظر را وارد نمود. این قسمت فقط برای برنامه نویسان است زیرا کد های مخصوص ایجاد validator در برنامه #C را قبول می کند.

| تنظيمات اختصاصي    | فرمت نمایش                                                          |
|--------------------|---------------------------------------------------------------------|
|                    | دقيقا عين اين عبارت نام                                             |
| 3                  | 🔘 مقدار رشنهاي تعداد حرف از 👖 تا 🛛                                  |
|                    | 🔘 مقدار عددې                                                        |
| تا 4               | 🔘 تعداد رقم قابل قبول از                                            |
| 1000 U             | مقادير قابل قبول از [                                               |
|                    | 🖲 فرمت بندي دستې                                                    |
| ثبت تغييرات انصراف |                                                                     |
|                    | تنظيمات اختصاصي<br>3<br>1 1<br>1000 ت<br>1000 ت<br>1000 ثبت تغييرات |

٤,١,٧,١٦ برای تایید تنظیمات، می توان بر روی دکمه ی"ثبت تغییرات" کلیک نمود.

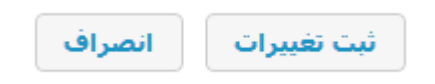

|               | <b>(</b> For      | <b>ندات ماژول فرم ساز(ms</b> | imo |  |
|---------------|-------------------|------------------------------|-----|--|
| صفحه ۲۰ از ۴۲ | شماره نسخه: ۱٫۵٫۰ |                              |     |  |

۴٫۱٫۷٫۱۷ منظور جا به جایی مکانی فیلدها در محل قرارگیری فرم، باکلیک بروی آیکون ^ جا به جایی هر فیلد به سمت بالا و آیکون 💙 جابه جایی هر فیلد به سمت پایین می باشد .

|     |        |              |             |         | s                    | عنوان فرم: ample |
|-----|--------|--------------|-------------|---------|----------------------|------------------|
|     |        |              |             |         |                      | افزودت فيلد      |
| حذف | ويرايش | به سمت پایین | به سمت بالا | تنظيمات | نوع فيلد             | عنوات            |
| ×   | Ø      | <b>V</b>     | ۸           | ~       | کادر متنی - Text Box | نام              |
| *   | Ø      | <b>V</b>     | ۸           | ~       | متن از نوع HTML      | توضيحات          |

۴٫۱٫۷٫۱۸ با کلیک بروی آیکون 🥍 فیلد مورد نظر قابل ویرایش و تنظیمات مجدد می باشد. در ویرایش مجدد فیلد ها، نوع فیلد غیر قابل تغییر می باشد.

|            |              |             |         | s                    | عنوان فرم: ample<br>افزودن فیلد |
|------------|--------------|-------------|---------|----------------------|---------------------------------|
|            |              |             |         |                      |                                 |
| ويرايش حدف | به سمت پایین | به سمت بالا | تنظيمات | نوع فيلد             | عنوات                           |
| ※ 🖊        | ×            | A           | ~       | کادر متني - Text Box | نامر                            |
| 8 🖉        | ×            | A           | ~       | متن از نوع HTML      | توضيحات                         |

|               | رم ساز(Forms <b>)</b> |  |  |
|---------------|-----------------------|--|--|
| صفحه ۲۱ از ۴۲ | شماره نسخه: ۱٫۵٫۰     |  |  |

### ۴٫۱٫۷٫۱۹ با کلیک بر روی آیکون 🏁 فیلد مورد نظر حذف می شود.

| ) |     |        |              |                  |         |                        | فرم ساز           |
|---|-----|--------|--------------|------------------|---------|------------------------|-------------------|
|   |     |        |              |                  |         | S                      | عنوان فرمز: ample |
|   |     |        |              |                  |         |                        | افزودن فيلد       |
|   | حذف | ويرايش | به سمت پايين | به سمت بالا      | تنظيمات | نوع فيلد               | عنوات             |
|   | ×   | Ø      | 8            | <b>A</b>         | ~       | کادر متني - Text Box   | نام               |
|   | ×   | Ø      | 8            | <b>A</b>         | ~       | متن از نوع HTML        | توضيحات           |
|   |     |        |              |                  |         |                        |                   |
|   |     |        | The page a   | t tfs:3030 says: |         | X                      |                   |
|   |     |        |              |                  | 5       | رکورد مورد نظر حذف گرد |                   |
|   |     |        |              |                  | C       | K Cancel               |                   |

### ۴٫۱٫۷٫۲۰ برای بازگشت به صفحه ی فرم ها، می توان بروی گزینه ی بازگشت کلیک نمود.

|     |        |              |             |                   |                                         | فرم ساز              |
|-----|--------|--------------|-------------|-------------------|-----------------------------------------|----------------------|
|     |        |              |             |                   | S                                       | عنوان فرم: Sample    |
| حذف | ويرايش | به سمت پایین | به سمت بالا | تنظيمات           | نوع فيئد                                | افزودن فیلد<br>عنوان |
|     |        |              |             |                   |                                         |                      |
| *   | Ø      | 8            | <b>A</b>    | ~                 | کادر متني - Text Box                    | نامر                 |
| *   |        | <b>v</b>     | A<br>A      | <del>ک</del><br>ج | کادر متنی - Text Box<br>متن از نوع HTML | نام<br>توضيحات       |

|              | <b>(</b> Forms    |  |  |          |
|--------------|-------------------|--|--|----------|
| صفحه ۲۲از ۴۲ | شماره نسخه: ۱٫۵٫۰ |  |  | سايت سار |

۴٫۱٫۸ به منظور ورود به قسمت تنظیمات کلی فرم ایجاد شده می توان بروی گزینه ی"تنظیمات" کلیک نمود :

|     |        |       |                  |         |        | فرم ساز             |  |
|-----|--------|-------|------------------|---------|--------|---------------------|--|
|     |        |       |                  |         |        |                     |  |
| حذف | ويرايش | نمایش | اطلاعات وارد شده | تنظيمات | فيلدها | افرودن فرم<br>عنوان |  |
| 8   | Ø      | نمايش | 8                | ~       | =      | test1               |  |
| *   | Ø      | نمايش | S                | ~       |        | Sample              |  |
| 1   |        |       |                  |         |        |                     |  |
|     |        |       |                  |         |        |                     |  |

۸٫۱٫۸٫۱ فرم عدید، "عملکرد اصلی فرم" قابل تنظیم است، در این قسمت مدیر تعیین مینمایدکه فرم مربوطه در بانک اطلاعاتی(Database) ذخیره و یا به ایمیل وی ارسال شود .

| عنوان فرم; Sample |                                |                      |              |            |
|-------------------|--------------------------------|----------------------|--------------|------------|
| عملكرد اصلب فرم   | email ارسال                    | عملكرد بعدي فرم      | تنظيم دكمهها | نحوه نمایش |
| عملكرد كلي فرم:   |                                |                      |              |            |
| 0                 | ذخیره در بانك                  |                      |              |            |
| 0                 | ارسال به email                 |                      |              |            |
| ۲                 | ذخیره در بانك و ارسـال به nail | er                   |              |            |
|                   | ثبت تغييرات                    | ثبت تغییرات و بازگشت | نصراف        |            |

|               | <b>(</b> For      |  |  |  |
|---------------|-------------------|--|--|--|
| صفحه ۲۳ از ۴۲ | شماره نسخه: ۱٫۵٫۰ |  |  |  |

ارسال (email)" کلیک شود. درصورت تمایل (email) ارسال (email) کلیک شود. درصورت تمایل ارسال فرم به مدیر، کاربر و یا گروهی خاص، گزینه مربوط به هریک فعال می شود:

۴٫۱٫۸٫۲٫۱ در قسمت تنظیمات "ارسال به مدیر"، دو وضعیت برای انتخاب محتوای ایمیل ارسالی وجود دارد:

۴٫۱٫۸٫۲٫۱٫۱ انتخاب گزینه ی"اطلاعات فرم"، محتوای فرم مربوطه به مدیر ارسال می شود :

| اطلاعات فرم 🔘                              |                 |
|--------------------------------------------|-----------------|
| 🔘 email از قبل ساخته شده 🔻 اطلاعات ثبت نام | 📼 ارشان به قدیر |

از قبل ساخته شده را برای مدیر ارسال » ۴٫۱٫۸٫۲٫۱٫۲ با انتخاب گزینه ی " email از قبل ساخته شده را برای مدیر ارسال می نماید که با پر کردن فرم جاری بعد از ارسال ایمیل آماده انتخاب شده در این قسمت برای کاربر ارسال می گردد.

|   |                                  |   | 🔘 اطلاعات فرم            |             |
|---|----------------------------------|---|--------------------------|-------------|
|   | اطلاعات ثبت نام                  | • | 🔘 email از قبل ساخته شده | ונשט אי מגע |
|   | اطلاعات ثبت نام                  |   |                          |             |
|   | رمز جدید شما<br>فعلا سانی شت نام |   |                          |             |
| l | فغان ساري ببت نامر               |   |                          |             |

|               | <b>، فرم ساز (F</b> orms <b>)</b> |                               |             |
|---------------|-----------------------------------|-------------------------------|-------------|
| صفحه ۲۴ از ۴۲ | شماره نسخه: ۱٫۵٫۰                 |                               |             |
|               | میل فرد مورد نظر وارد می شود.     | چنین در قسمت "آدرس email"، ای | هم          |
|               |                                   |                               | آدرس email: |

۴٫۱٫۸٫۲٫۲ در قسمت تنظیمات "ارسال به گروه خاص"، با انتخاب گزینه ی"اطلاعات فرم"، فرم مربوطه به گروهی خاص، "کاربران و یا مدیران سایت"ارسال خواهد شد. در غیر اینصورت با انتخاب گزینه ی" email از قبل ساخته شده"، یک ایمیل از قبل ساخته شده را برای گروه انتخاب شده ارسال می نماید .

| اطلاعات ثبت نام                                   | © اطلاعات فرم<br>@ email از قبل ساخته شده | ارسال به گروه خاص           |
|---------------------------------------------------|-------------------------------------------|-----------------------------|
| رمز جدید شما<br>رمز جدید شما<br>فعال سازی ثبت نام |                                           | کاربران سایت<br>مدیران سایت |

|               | <b>(</b> For      |  |  |          |
|---------------|-------------------|--|--|----------|
| صفحه ۲۵ از ۴۲ | شماره نسخه: ۱٫۵٫۰ |  |  | سايت سار |

۴٫۱٫۸٫۳ این قسمت با کلیک بروی گزینه ی"عملکرد بعدی فرم"، میتوان وارد بخش تنظیمات نحوه ی عملکرد

| شد. | فرم |
|-----|-----|
|     | -ر٦ |

|            |              |                      |             | فرم ساز                           |
|------------|--------------|----------------------|-------------|-----------------------------------|
|            |              |                      |             | عنوان فرم: Sample                 |
| نحوه نمایش | تنظيم دكمهها | عملكرد بعدي فرم      | ارسال email | عملكرد اصلب فرم                   |
|            |              |                      |             | 🗖 رفتن به صفحه خاص:               |
|            |              |                      |             | 🕅 ثبت نام پرکننده فرم در گروه خاص |
|            |              |                      |             | کاربران سایت                      |
|            |              |                      |             | 🗖 مدیران سایت                     |
|            | انصراف       | ثبت تغییرات و بازگشت | ثبت تغییرات |                                   |

۴٫۱٫۸٫۳٫۱ به منظور باز شدن صفحه ای خاص بعد از وارد نمودن اطلاعات در فرم، آدرس صفحه ی مورد نظر در فیلد مربوطه وارد می شود:

| أدرس صفحات   | توليد آ         |                                                                                     | ×            |
|--------------|-----------------|-------------------------------------------------------------------------------------|--------------|
| •            |                 | Persian                                                                             | عنوان زبان:  |
| •            |                 | سایت ساز                                                                            | عنوان ماژول: |
| ×<br>•       |                 | ] بخش اصلی<br>] دربارہ ما<br>] مفحات جدید<br>] بخش عمومی<br>] فضاي شخصی<br>] راهنما | عنوان بخش:   |
| -            |                 | صفحه اصلی سایت                                                                      | عنوان صفحه:  |
| [SITEPATH]/d | lefault/lang/Fa |                                                                                     | آدرس صفحه:   |

|               | <b>(</b> For      |  |  |  |
|---------------|-------------------|--|--|--|
| صفحه ۲۶ از ۴۲ | شماره نسخه: ۱٫۵٫۰ |  |  |  |

بر صورتیکه بروی گزینه "ثبت نام پرکننده در گروه خاص "کلیک شود و انتخاب یکی از گروه های مورد نظر و یا هردو، کاربر بعد از وارد نمودن اطلاعات درخواست شده در فرم مورد نظر، در این گروهها عضو خواهد شد.

📝 ثبت نام پرکننده فرم در گروه خاص

کاربران سایت
مدیران سایت

۴٫۱٫۸٫۴ برای ورود به قسمت تنظیمات دکمه های فرم می بایست بر روی قسمت "تنظیم دکمه ها" کلیک نمود .

،،،،،،،، میتوان گزینه مربوطه را فعال نمودن نمایش کد امنیتی، میتوان گزینه مربوطه را فعال نمود.

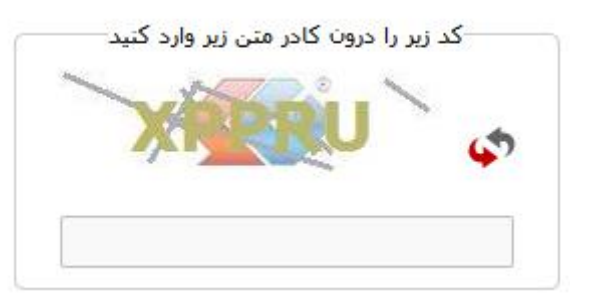

📝 نمایش کنترل Captcha در فرم

۴٫۱٫۸٫۴٫۳ سپس"ترتیب نمایش دکمه ها"معین می شود، این دکمه ها شامل"ارسال"،"پاک نمودن فرم"، "انصراف"می باشند.

ترتيب نمايش دكمهها:

| • | ارسـال - پاك نمودن فرم - انصراف  |
|---|----------------------------------|
|   | ارسال - پاك نمودن فرم - انصراف   |
|   | ارسال - انصراف - پاك نمودن فرمر  |
|   | یاك نمودن فرم - ارسـال - انصراف  |
|   | یاك نمودن فرم - انصراف - ارسـال  |
|   | انصراف - ارسـال - پاك نمودن فرمر |
|   | انصراف - پاك نمودن فرم - ارسـال  |

|                       | <b>(</b> For             | <b>ندات ماژول فرم ساز(ms</b>   | مست                                                               |                                     |
|-----------------------|--------------------------|--------------------------------|-------------------------------------------------------------------|-------------------------------------|
| صفحه ۲۷ از ۴۲         | شماره نسخه: ۱٫۵٫۰<br>-   |                                |                                                                   | سایت ساز                            |
| وسط" مي باشد انتخاب   | "تراز از راست"، "تراز از | ها"، که شامل"تراز از چپ"،      | ين قسمت "تراز دكمه<br>شود.                                        | می ۴٫۱٫۸٫۴٫۴<br>می                  |
| •                     |                          | يط<br>م<br>بت                  | تراز از وس<br>تراز از چپ<br>تراز از وس<br>تراز از راس             | تراز دکمهها:                        |
|                       |                          | لمه ها"، انتخاب می شود.        | س "موقعيت نمايش دك                                                | ۳,۱,۸,۴,۵ سپی                       |
|                       |                          | فرم<br>فرم<br>فرم<br>پایین فرم | کمهها: در پایین<br><mark>در بالای</mark><br>در پایین<br>در بالا و | موقعیت نمایش در                     |
|                       |                          | له ارسال"انتخاب می شود.        | ين قسمت "عنوان دكم                                                | ۴,۱,۸,۴,۶ در ا                      |
|                       |                          | ارسال                          | ارسال                                                             | عنوان دكمه ارسال:                   |
| مودن فرم باشد" فعال و | مودن فرم،"دکمه پاک نم    | لمایل به نمایش دکمه پاک ن      | ین قسمت در صورت ت                                                 | ۴,۱,۸,۴,۷ در ا                      |
| ِ فیلد مورد نظر تعیین | له پاک نمودن فرم"، در    | شود. همچنین،"عنوان دکم         | غیر اینصورت غیرفعال<br>در                                         | در                                  |
|                       |                          |                                | بود :                                                             | <del>ميم</del>                      |
|                       |                          | فرمر                           | ن فرم باشد<br>ودن فرم: یاك نمودن                                  | دکمه پاك نمود<br>عنوان دکمه پاك نمر |
|                       |                          | <b>↓</b>                       |                                                                   |                                     |
|                       |                          | پاك نمودن فرم                  |                                                                   |                                     |

|                                                                                                    | (For                             | <b>ستندات ماژول فرم ساز(ns</b>                               |                                             |                       |  |  |  |  |  |
|----------------------------------------------------------------------------------------------------|----------------------------------|--------------------------------------------------------------|---------------------------------------------|-----------------------|--|--|--|--|--|
| صفحه ۱۲۸ز ۴۲                                                                                                    | شماره نسخه: ۱٫۵٫۰                |                                                              |                                             | سایت ساز              |  |  |  |  |  |
| ۴٫۱٫۸٫۴٫۸ در این قسمت در صورت تمایل به نمایش دکمه انصراف،"دکمه انصراف باشد"، فعال می شود<br>همچنین،"عنوان دکمه انصراف"، در فیلد مورد نظر تعیین میشود. |                                  |                                                              |                                             |                       |  |  |  |  |  |
|                                                                                                    |                                  |                                                              | ىراف باشد                                   | 🔽 دکمه انص            |  |  |  |  |  |
|                                                                                                    |                                  | انصراف                                                       | ושנוט. ושנו                                 | عتوان ددمه            |  |  |  |  |  |
| لريق وارد نمودن آدرس                                                                                                    | خاب انصراف"، که هم از م<br>است : | صراف،"مسیر صفحه پس از انت<br>به"تولید پیوند پویا"، امکانپذیر | مورت انتخاب دکمه اند<br>ت و هم از طریق گزین | ۴,۱,۸,۴,۹ درص<br>سایا |  |  |  |  |  |
| تولید ہیوند ہ                                                                                                    |                                  |                                                              | ں از انتخاب انصراف:                         | مسير صفحه بس          |  |  |  |  |  |
|                                                                                                    |                                  | I.                                                           |                                             |                       |  |  |  |  |  |
| درس صفحات                                                                                                    | توليد آ                          |                                                              |                                             | ×                     |  |  |  |  |  |
| •                                                                                                    |                                  | Pers                                                         | وات زبات: sian                              | عنر                   |  |  |  |  |  |
| •                                                                                                    |                                  | بت ساز                                                       | وان ماژول: سای                              | عنر                   |  |  |  |  |  |
| *                                                                                                    |                                  | خش اصلی<br>درباره ما<br>خش عمومی<br>نضای شخصی<br>اهنما       | وان بخش:                                    | عن                    |  |  |  |  |  |
| <b>•</b>                                                                                                    |                                  | جه اصلی سایت                                                 | وان صفحه: صف                                | عنر                   |  |  |  |  |  |
| [SITEPATH]/d                                                                                                    | default/lang/Fa<br>س صفحه        | بستن آدرہ                                                    | س صفحه:                                     | آدر                   |  |  |  |  |  |

|                     | <b>(</b> Forr             | <b>دات ماژول فرم ساز(ns</b> | مستن                      |                      |
|---------------------|---------------------------|-----------------------------|---------------------------|----------------------|
| صفحه ۲۹از ۴۲        | شماره نسخه: ۱٫۵٫۰         |                             |                           | سایت ساز             |
| مه ها"،کليک نمود.   | روی گزینه ی "تنظیم دک     | ، دکمه های فرم، میتوان بر   | ورود به قسمت تنظيمات      | ۴,۱,۸,۵              |
| ا"را نمایش می دهد . | ستون و یا به "تعداد ستونه | ایش فیلدهای فرم در یک س     | اد ستونها"، نحوه ی نم     | ۴,۱,۸,۵,۱ <b>تعد</b> |
|                     |                           |                             | 1                         | تعداد ستونها:        |
|                     | خص می شود.                | ر ستون برحسب درصد مش        | بن قسمت، گستردگی ه        | ۴,۱,۸,۵,۲ در ای      |
|                     |                           |                             | ون (برحسب درصد): 100      | گستردگي هر ستو       |
|                     |                           | ن قسمت مشخص می شود.         | له ی بین هر فیلد در ایر   | ۴,۱,۸,۵,۳ فاصا       |
|                     |                           |                             | 0                         | فاصله بين فيلدها:    |
| ىص مى شود.          | راست، در این قسمت مشخ     | راست به چپ و يا چپ به       | ت قرار گرفتن کل فرم، از   | ۴,۱,۸,۵,۴            |
| •                   |                           | ه چپ<br>چپ<br>ا             | راست با<br>راست به        | جهت فرم:             |
|                     |                           |                             |                           |                      |
| د.                  | در این بخش معین می شد     | ودی و یا افقی بودن فیلدها   | وه چیدمان فیلدها"، عمر    | <b>نحو</b> ۴,۱,۸,۵,۷ |
|                     |                           |                             | ها: افقی<br>افقی<br>عمودی | جهت چيدمان فيلد      |
|                     |                           |                             |                           |                      |

|               | <b>(</b> For      |  |  |          |
|---------------|-------------------|--|--|----------|
| صفحه ۳۰ از ۴۲ | شماره نسخه: ۱٫۵٫۰ |  |  | سايت سار |

۴٫۱٫۹ به منظور ورود به قسمت جستجو و نمایش اطلاعات وارد شده در فرم ها، می توان بر روی گزینه ی "اطلاعات وارد شده" کلیک نمود.

| فرم ها     |       |   |            |           |                  |       |        |     |
|------------|-------|---|------------|-----------|------------------|-------|--------|-----|
|            |       |   |            |           |                  |       |        |     |
| افزودت فرم |       |   |            |           |                  |       |        |     |
|            | عنوان |   | فيلدها تنظ | ظيمات اطا | اطلاعات وارد شده | نمایش | ويرايش | حذف |
| test1      |       |   | ; 🗉        | ~         | 8                | نمايش | Ø      | ×   |
| Sample     |       |   | 5          | ~         | <u></u>          | نمايش | Ø      | ×   |
|            |       | 1 |            |           | 1                |       |        |     |

این بخش به صورت جداگانه در قسمتهای بعد توضیح داده خواهد شد.

|               | <b>ول فرم ساز(Forms)</b> |  |  |
|---------------|--------------------------|--|--|
| صفحه ۳۱ از ۴۲ | شماره نسخه: ۱٫۵٫۰        |  |  |

۴٫۱٫۱۰ به منظور مشاهده فرم ایجاد شده می توان بروی گزینه ی، "نمایش" در صفحه ی فرم ها کلیک

نمود.

|     |        |       |                  |         |        |                            | /       | فرم ها   |
|-----|--------|-------|------------------|---------|--------|----------------------------|---------|----------|
|     |        |       |                  |         |        |                            |         |          |
|     |        |       |                  |         |        |                            | فرم     | افزودت ا |
| حذف | ويرايش | نمایش | اطلاعات وارد شده | تنظيمات | فيلدها | عنوان                      |         |          |
| 8   |        | نمایش | 8                | ~       | E      |                            |         | test1    |
| *   |        | نمایش | <u></u>          | ~       |        |                            |         | Sample   |
|     |        |       |                  |         |        | 1                          |         |          |
|     |        |       |                  |         |        | 1                          |         |          |
|     |        |       |                  |         |        | <b>▼</b>                   |         |          |
|     |        |       |                  |         |        |                            | نامر    |          |
|     |        |       |                  |         |        | زن                         | جنسيت   |          |
|     |        | -     | 1                |         |        | 💽   🙈 🙈   🗮 📑   Х В        | توضيحات |          |
|     |        | - E   |                  |         |        |                            |         |          |
|     |        |       |                  |         |        |                            |         |          |
|     |        |       |                  |         |        |                            |         |          |
|     |        |       |                  |         |        |                            |         |          |
|     |        |       |                  |         |        |                            |         |          |
|     |        |       |                  |         |        |                            |         |          |
|     |        |       |                  |         |        |                            |         |          |
|     |        |       |                  |         |        |                            |         |          |
|     |        |       |                  |         |        |                            |         |          |
|     |        |       |                  |         |        |                            |         |          |
|     |        | - L   |                  |         |        |                            |         |          |
|     |        | -     |                  |         |        |                            |         |          |
|     |        |       |                  |         |        | ۰                          | نوع     |          |
|     |        |       |                  |         |        | ©فەق دىيلم                 | مدرک    |          |
|     |        |       |                  |         |        |                            |         |          |
|     |        |       |                  |         |        | ی ایسانس                   |         |          |
|     |        |       |                  |         |        | ارسال باك نمودن قرم انصراف |         |          |
|     |        |       |                  |         |        |                            |         |          |

|               | ات ماژول فرم ساز(Forms) | مستند <b>ات ماژول فرم ساز(Forms)</b> |  |  |  |  |
|---------------|-------------------------|--------------------------------------|--|--|--|--|
| صفحه ۳۲ از ۴۲ | شماره نسخه: ۱٫۵٫۰       |                                      |  |  |  |  |

۴٫۱٫۱۱ 🛛 در صورت تمایل به ویرایش فرم می توان بروی آیکون 🖉 کلیک نمود .

| فرم ها     |       |        |         |                  |       |        |     |
|------------|-------|--------|---------|------------------|-------|--------|-----|
| /          |       |        |         |                  |       |        |     |
| افزودن فرم |       |        |         |                  |       |        |     |
|            | عنوان | فيلدها | تنظيمات | اطلاعات وارد شده | نمایش | ويرايش | حذف |
| test1      |       | II     | ~       | ٢                | نمايش | Ø      | ×   |
| Sample     |       |        | ~       | 6                | نمايش | I      | ×   |
|            |       |        |         |                  |       |        |     |

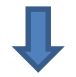

| 0 |   |                         | فرم ساز             |
|---|---|-------------------------|---------------------|
|   |   | Sample                  | عنوان فرم:          |
|   | • | صفحه اصلی سایت          | مسير صفحه حاوي فرم: |
|   | • | ابتدا محتوبات و سبس فرم | موقعیت مطالب و فرم: |
|   | • | الگوي بيش فرض           | الگوي نمايش:        |
|   |   | ثبت تغییرات             |                     |

|               | مستندات ماژول فرم ساز(Forms <b>)</b> |        |                           |                                    |                |
|---------------|--------------------------------------|--------|---------------------------|------------------------------------|----------------|
| صفحه ۳۳ از ۴۲ | نسخه: ۱٫۵٫۰                          | شماره  |                           |                                    | سایت سار       |
| . ب           | ی دیگری باز می شر                    | صفحه : | 🗴 برای حذف فرم مورد نظر ه | با کلیک بروی آیکون                 | 4,1,11         |
| 0             |                                      |        |                           | ساز                                | فرم            |
| ش وبدایش حذف  | ا تنظيمات اطلاعات وارد شده أنمانيا   | فىلدھا | عنوان                     | رودن قرم                           | 91             |
| ن / %         | نمايد                                |        |                           | te                                 | est1           |
| ن 🖉 🛞         | 🚿 🥯 نماید                            |        |                           | San                                | nple           |
| 2             |                                      | _      | ţ                         |                                    | فرم ساز        |
|               |                                      |        |                           | Samp                               | عنوان فرم: eld |
|               |                                      |        | ها جهت ويرايش             | » حذف اطلاعات فرم و باز نمودن فيلد |                |
|               |                                      |        | ئىدە                      | 🖉 حذف فرم و نگهداري اطلاعات وارد ن |                |
|               |                                      |        |                           | 🤇 حذف فرم و اطلاعات وارد شده       |                |
|               |                                      |        | حذف فرم انصراف            |                                    |                |

۴,۱,۱۲,۱ به هنگام اولین اطلاعات ورودی از سوی کاربر بعد از ایجاد فرم، افزودن فیلدی جدید غیر فعال خواهد شد، بدین منظور با فعال نمودن گزینه"حذف اطلاعات فرم و باز نمودن فیلدها جهت ویرایش"، اطلاعات ورودی را حذف وگزینه ی"افزودن فیلد" برای ویرایش فعال خواهد شد.

🔘 حذف اطلاعات فرم و باز نمودن فيلدها جهت ويرايش

|               | <b>(</b> For      | <b>ندات ماژول فرم ساز(ms</b> | ĩmo |  |
|---------------|-------------------|------------------------------|-----|--|
| صفحه ۳۴ از ۴۲ | شماره نسخه: ۱٫۵٫۰ |                              |     |  |

- ۴,۱,۱۲,۲ به منظور حذف کلی فرم و نگهداری اطلاعات وارد شده می بایست بر روی گزینه ی زیر کلیک شود.
  - 💿 حذف فرم و نگهداري اطلاعات وارد شده
  - ۴,۱,۱۲,۳ به منظور حذف کلی فرم به همراه اطلاعات وارد شده می بایست بر روی گزینه زیر کلیک شود.

횓 حذف فرمر و اطلاعات وارد شـده

۴٫۱٫۱۲٫۴ سپس بعد از انتخاب گزینه مورد نظر، برای تایید عملیات می توانید بر روی گزینه "حذف فرم" کلیک نمایید.

حذف فرم انصراف

|               | م ساز (Forms <b>)</b> | مستندات ماژول فرم ساز(Forms) |  |  |  |  |
|---------------|-----------------------|------------------------------|--|--|--|--|
| صفحه ۳۵ از ۴۲ | شماره نسخه: ۱٫۵٫۰     |                              |  |  |  |  |

۴,۲ **الگوها:** 

۴٫۲٫۱ تنظیم کلی الگوها، در این قسمت انجام می شود. در پن فرم ساز با کلیک بر روی گزینه ی"فرم ها"و در صفحه باز شده، گزینه ی"افزودن الگو"، صفحه جدیدی برای تنظیمات و طراحی الگو مورد نظر باز می شود.

|   |     |        | الگوها                                                                                                    |
|---|-----|--------|----------------------------------------------------------------------------------------------------|
| • |     |        |                                                                                                    |
|   |     |        |                                                                                                    |
|   |     |        | افزودت الكو                                                                                                    |
|   | حذف | ويرايش | عنوان                                                                                                    |
|   | ×   | Ø      | الگوې پیش فرض                                                                                                    |
|   | ×   | Ø      | الگوي سطري (بدون توضيح)                                                                                                    |
|   |     |        |                                                                                                    |
|   |     |        |                                                                                                    |
|   |     |        |                                                                                                    |
| _ |     |        |                                                                                                    |
| • |     |        | فرم ساز 🔶                                                                                                    |
|   |     |        |                                                                                                    |
|   |     |        | عنوان الگو:                                                                                                    |
|   |     | قبول   | [Title]: عنوان فيلد   [Control]: كنترل   [Comment]: توضيحات فيلد   [ErrorRequired]: خطاي ورود اجباري   [ErrorEntry]: خطاي ورودي غيرقابل ف |
|   |     |        |                                                                                                    |
|   |     | _      |                                                                                                    |
|   |     | 0 🗄 🤅  | Ω 🐵 🗏 🖾 🤌 🖾 🖾 🖓 🙈 🛃 ¶< →¶ 🗏 Ξ Ξ Ξ 🗄 🕬 🤲 🐺 🐺 📑 Ξ 🛃 🖉   x² x₂ ↔ U Ι Β                                                                       |
|   | •   |        | میک 🔽 فرمنت 🔽 نم 🔽 نشاره 💟 🗛 🗛                                                                                                    |
|   |     |        |                                                                                                    |
|   |     |        |                                                                                                    |
|   |     |        |                                                                                                    |
|   |     |        |                                                                                                    |
|   |     |        |                                                                                                    |
|   |     |        |                                                                                                    |
|   |     |        |                                                                                                    |
|   |     |        |                                                                                                    |
|   | 1   |        |                                                                                                    |
|   |     |        | ثبت تغبيرات                                                                                                    |
|   |     |        |                                                                                                    |
| _ |     |        |                                                                                                    |

|               | <b>(</b> For      | مستند <b>ات ماژول فرم ساز(Forms)</b> |  |          |  |
|---------------|-------------------|--------------------------------------|--|----------|--|
| صفحه ۳۶ از ۴۲ | شماره نسخه: ۱٫۵٫۰ |                                      |  | سایت سار |  |
|               |                   |                                      |  |          |  |

۴,۲,۲ در این قسمت عنوان الگو مشخص می شود.

عنوان الگو: پیش فرض

- ۴,۲,۳ سپس مدیر برای ایجاد الگو با پارامترهایی که در بالای ویرایشگر متن قرار گرفته است، اقدام به طراحی الگوی مورد نظر می نماید.
- تنظیمات قرار دادن فیلد عنوان، عبارت [Title] در ویرایشگر قرار می گیرد و عنوان فیلد در قسمت تنظیمات فیلدها تعیین می شود.
- ۴,۲,۳,۲ فیلد کنترل به صورت عبارت[Control] نمایش داده می شود که می تواند شامل هرکدام از کادر متنی، کادرترکیبی وغیره باشد.

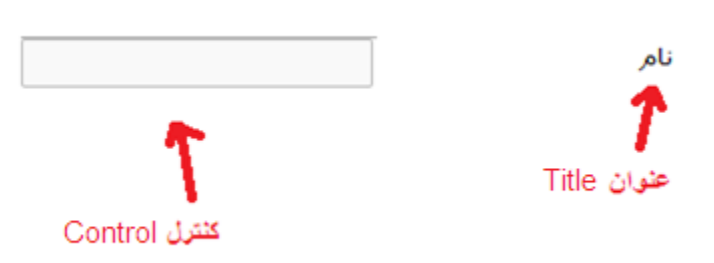

|               | <b>(</b> For      | مستند <b>ات ماژول فرم ساز(Forms)</b> |  |          |  |  |  |
|---------------|-------------------|--------------------------------------|--|----------|--|--|--|
| صفحه ۳۷ از ۴۲ | شماره نسخه: ۱٫۵٫۰ |                                      |  | سايت سار |  |  |  |

۴٫۲٫۳٫۳ به منظور قرار دادن بخش توضيحات در الگو مي توان تگ [Comment] را در الگو وارد نمود.

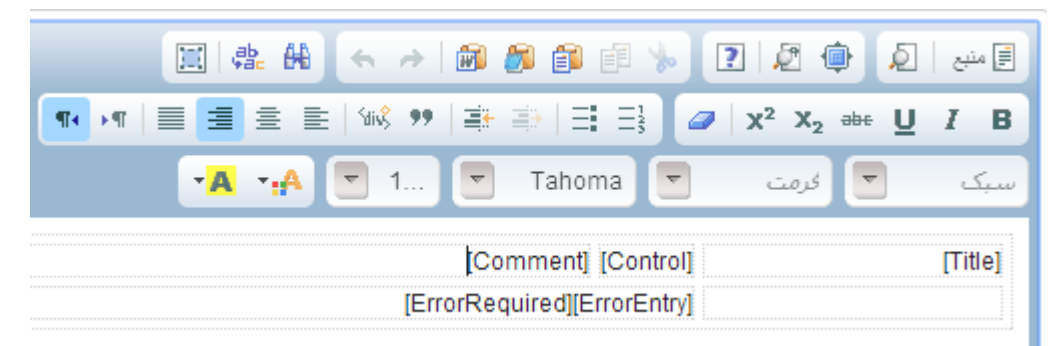

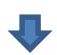

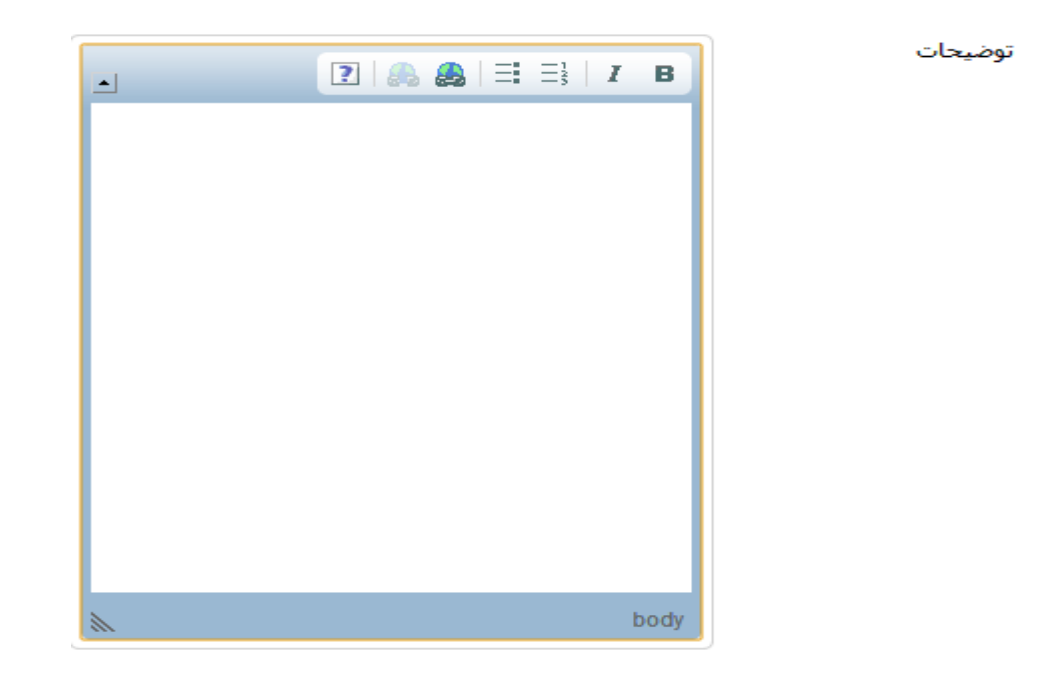

ErrorRequired [ برای نمایش پیغام خطای ورود اجباری بودن در کنار هر فیلد، عبارت [ ErrorRequired] وارد می شود.

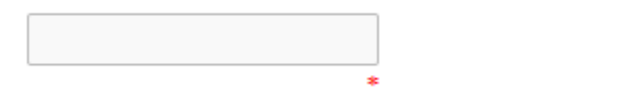

نام

|               | مستندات ماژول فرم ساز(Forms <b>)</b> |  |
|---------------|--------------------------------------|--|
| صفحه ۳۸ از ۴۲ | شماره نسخه: ۱٫۵٫۰                    |  |

۴٫۲٫۳٫۵ برای نمایش پیغام ورودی غیرقابل قبول درکنار فیلد مورد نظر، میتوان از عبارت [ErrorEntry] استفاده نمود.

۴, ۲, ۳, ۴ برای ثبت الگوی مورد نظر میتوان بر روی گزینه"ثبت تغییرات" کلیک نمود.

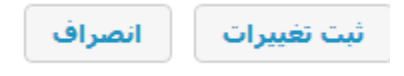

۴,۲,۳,۷ به به انجام عملیات ثبت، می توانید الگوی مورد نظر را در صفحه ی الگوها اضافه نمایید .

|     |        | افزودت الگو             |
|-----|--------|-------------------------|
| حذف | ويرايش | عنوان                   |
| ×   | Ø      | الگوې پيش فرض1          |
| ×   | Ø      | الگوې سطري (بدون توضيح) |
| ×   | Ø      | بیش فرض                 |

|               | (Forms);          | مستندات ماژول فرم سا |  |
|---------------|-------------------|----------------------|--|
| صفحه ۳۹ از ۴۲ | شماره نسخه: ۱٫۵٫۰ |                      |  |

## ۴٫۲٫۴ به منظور ویرایش و اعمال تغییرات بر روی الگوی مورد نظر 🗛 می توان بروی آیکون 🥒 کلیک نمود.

| • |       |             | فرم ساز                                                           |
|---|-------|-------------|-------------------------------------------------------------------|
|   |       |             | افزودن الگو                                                       |
|   | حذف   | ويرايش      | عنوان                                                             |
|   | ×     | Ø           | الگوي پيش فرض1                                                    |
|   | *     | Ø           | الگوي سطري (بدون توضيح)                                           |
|   | ×     | Ø           | بیش فرض                                                           |
|   |       |             | عنوان الگو: پیش فرض                                               |
|   | لبول  | ب غيرقابل ق |                                                                   |
|   |       |             | الاسب ا 🔍 🏟 🖄 😒 👘 📾 🙈 🖌 🍝 ا                                       |
|   | 0 🗄 🤅 | Ω 🙂 🗏       | I == 🤣 🖾 🔎 🙈 🌉 💶 →୩   ≡ ≡ ≡ 🗄 🐝 🤊   🕸 🔿   Ξ Ξ} 🖉   x² x₂ 👐 Uႍ I B |
| • |       |             | المبک 🔽 نرمند 💌 Tahoma 🔍 نرمند 🔍 🛌                                |
|   |       |             |                                                                   |
| * |       |             | body                                                              |
|   |       |             | ثبت تغييرات                                                       |

|               | مستندات ماژول فرم ساز(Forms) |  |  |  |
|---------------|------------------------------|--|--|--|
| صفحه ۴۰ از ۴۲ | شماره نسخه: ۱٫۵٫۰            |  |  |  |

۴٫۲٫۵ به منظور حذف الگوی ایجاد شده می توان بر روی آیکون <sup>8</sup> کلیک نمود، سپس پنجره ای جهت تایید عملیات حذف الگوی ایجاد شده باز میشود، در صورت تمایل به حذف می توان دکمه ی"OK"و درصورت لغو عملیات دکمه"Cancel" کلیک نمود .

| فرم ساز                 |       |        |     |
|-------------------------|-------|--------|-----|
| افزودن الگو             |       |        |     |
|                         | عنوان | ويرايش | حذف |
| الگوي پيش فرض1          |       | Ø      | ×   |
|                         |       | Ø      | *   |
| الگوي سطري (بدون توضيح) |       |        |     |

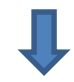

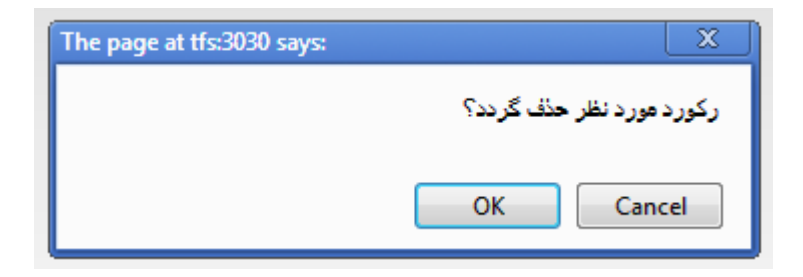

|               | مستندات ماژول فرم ساز(Forms) |  |
|---------------|------------------------------|--|
| صفحه ۴۱ از ۴۲ | شماره نسخه: ۱٫۵٫۰            |  |

#### ۴,۳ اطلاعات وارد شده:

- تنظیمات اطلاعات وارد شده از سوی کاربران در این قسمت انجام می شود.
- با کلیک بر روی گزینه "فرم ها"و درصفحه باز شده، با کلیک بر روی گزینه ی"اطلاعات وارد شده"، می توان وارد بخش تنظیمات و اطلاعات ورودی فرم شد.
- ۴,۳,۲ در این قسمت، با انتخاب عنوان فرم مورد نظر و سپس کلیک بروی گزینه"نمایش اطلاعات"، تمامی اطلاعات ورودی از سوی کاربر، بر اساس نوع فیلدها، نمایش داده می شود .

| 0                            |        |       |     | وارد شده        | اطلاعات    |  |
|------------------------------|--------|-------|-----|-----------------|------------|--|
|                              | •      |       |     | Sample<br>test1 | عنوان فرم: |  |
| نمایش جستجو<br>نمایش اطلاعات |        |       |     |                 |            |  |
|                              |        | Ļ     |     |                 |            |  |
|                              |        |       |     |                 | X حذف      |  |
| نوع مدرک                     |        | جنسيت |     | نام             | جزييات     |  |
|                              | ليسانس |       | مرد | لى              | c 🔊 🗉      |  |

|               | مستندات ماژول فرم ساز(Forms) |  |
|---------------|------------------------------|--|
| صفحه ۴۲ از ۴۲ | شماره نسخه: ۱٫۵٫۰            |  |

۴٫۳٫۲٫۱ برای مشاهده جزئیات اطلاعات کاربر میتوان بروی آیکون 🛛 🚺 کلیک نمود :

| على    | نام      |
|--------|----------|
|        | توضيحات  |
| مرد    | جنسيت    |
| ليسانس | نوع مدرک |
|        | 2(Tur)   |

۴٫۳٫۲٫۲ کهمچنین به منظور حذف اطلاعات فرم، می توان برروی آیکون حذف 🐹 کلیک شود.

۴,۳,۳,۳,۳ منظور مشاهده جزئیات فرم که شامل "نوع فیلد و عناوین فیلد، وضعیت نمایش و فعال و غیر فعال بودن فرم"می باشد، می توان برروی"نمایش جستجو" کلیک نمود.

 در صورت فعال نمودن هر فیلد در قسمت" فعال در جستجو"، تمامی اطلاعات وارد شده مربوط به آن فیلد نمایش داده می شود.

|             | • |  | عنوان فرم; Sample |
|-------------|---|--|-------------------|
| نمايش جستجو |   |  |                   |
|             |   |  |                   |
|             |   |  |                   |
|             |   |  |                   |

| نوع فيلد                     | عنوات فيلد | 🔳 فعال در جستجو | 🗹 وضعیت نمایش |
|------------------------------|------------|-----------------|---------------|
|                              | نام        |                 |               |
| ند •                         | جنسيت      |                 |               |
| 💿 دىپلم 🔘 فوق دىپلم 🔘 لىسانس | نوع مدرک   |                 |               |

حذف جستجو